ChocoChip

下図①のWordPressログイン後表示される画面=【管理画面】の左側メニューにある【Instagram Feed】をクリックすると、 下画面が表示されます。(表示されない場合は【Instagram Feed】を押した後その下の【設定】を押してください。)

下図②の【instagram アカウントを接続する】のボタンを押すと、英語の連携設定画面が別ウィンドウで開きます。

インスタグラム連携

1

2

(3)

| ® 8                                     | ♥ 0 十 新規                                                |                                                                         |  |
|-----------------------------------------|---------------------------------------------------------|-------------------------------------------------------------------------|--|
| 🙆 ダッシュボード                               |                                                         | Instagram Feed Lite を使用しています。より多くの機能を制限解除するには、 <mark>プロ版にアップグレード</mark> |  |
| ★ 投稿                                    | Instagram Feed                                          |                                                                         |  |
| <b>9</b> 3 メディア                         | <b>1. 設定</b> 2. カスタマイズ 3. フィードの                         | 表示 サポート その他のソーシャルフィード                                                   |  |
| <ul> <li>回走ページ</li> <li>コメント</li> </ul> | 設定                                                      | 2                                                                       |  |
| 💟 お問い合わせ                                |                                                         |                                                                         |  |
| 🔡 Emanonブロック                            |                                                         |                                                                         |  |
| 🛓 プロフィール<br>🎤 ツール                       | <b>Instagram アカウント</b><br>上のボタンから Instagram アカウントに接続します | Instagram アカウントは接続されていません。アカウントを接続するには、上のボタンをクリックします。                   |  |
| Instagram Feed                          |                                                         | アカウントを手動で接続する                                                           |  |
| ax./C                                   | フィード形式を選択:                                              | <ul> <li>・ ユーザーアカ ユーザーのフィードを表示するには<br/>ウント:</li> </ul>                  |  |
| 私たちについて                                 |                                                         | (ハッシュタグ: これは何?                                                          |  |
|                                         |                                                         |                                                                         |  |
|                                         |                                                         |                                                                         |  |

下図①Select Account Typeは【Personal】をお選びください。(もしインスタグラムをビジネスアカウントに変更している場合は弊社までご連絡ください。通常はPersonalで問題ありません。)

下図②【Login with instagram】の青いボタン下の【Receive our Get Started emails】のチェックを外します。 下図③【Login with instagram】の青いボタンを押します。

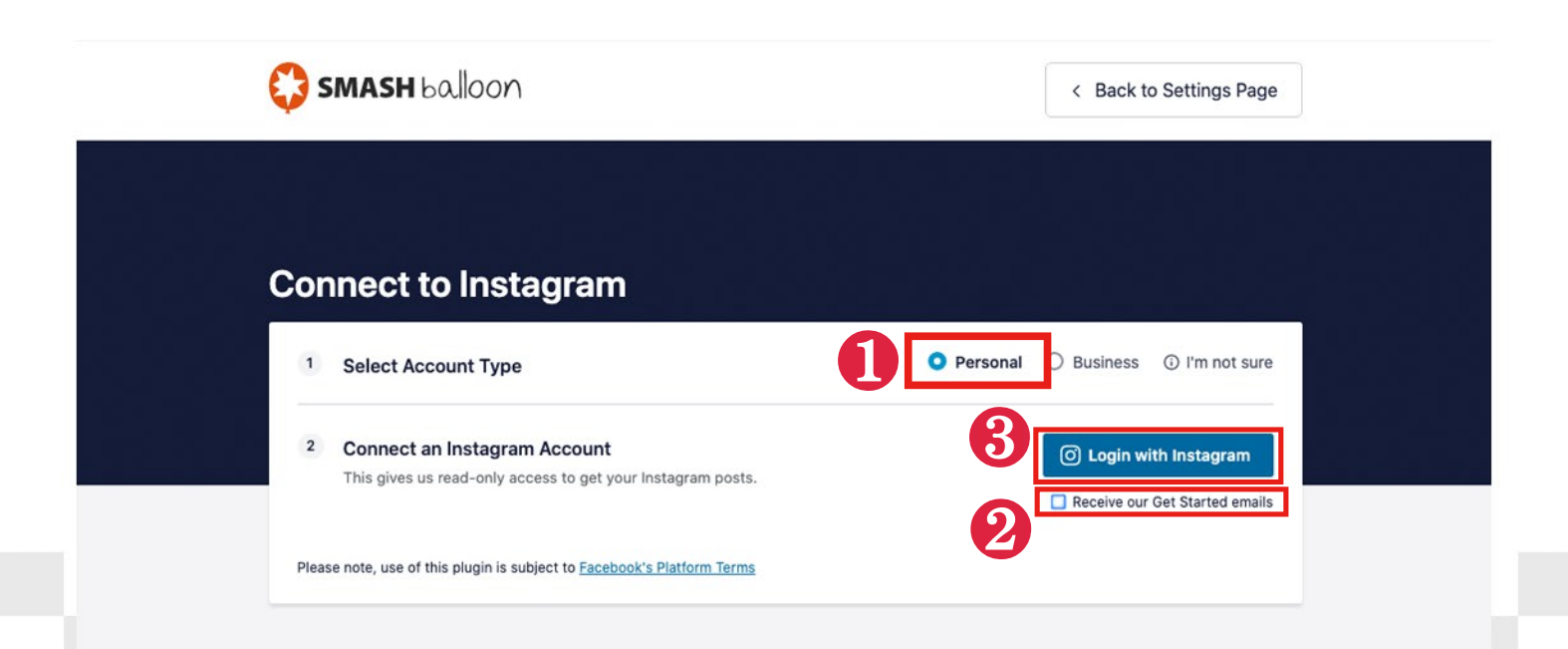

## ChocoChip

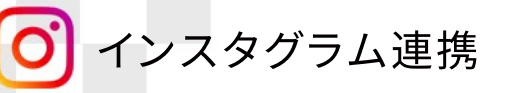

**4** 

下図のようなインスタグラムログイン画面が表示されますので、①のログイン情報を入力してください。 (②のFacebookでログイン)はインスタグラムとFacebookを予め連携設定している場合のみお選びください。 下図③のログイン情報を保存しますか?は、【後で】を選びます。

下右図はWordpressのインスタグラム連携プラグインが、インスタグラム連携のための情報の取得を許可しても らうための画面となります。

下右図④と⑤にチェックが付いていることをご確認いただいた上で、下の【許可する】ボタンをクリックしてください

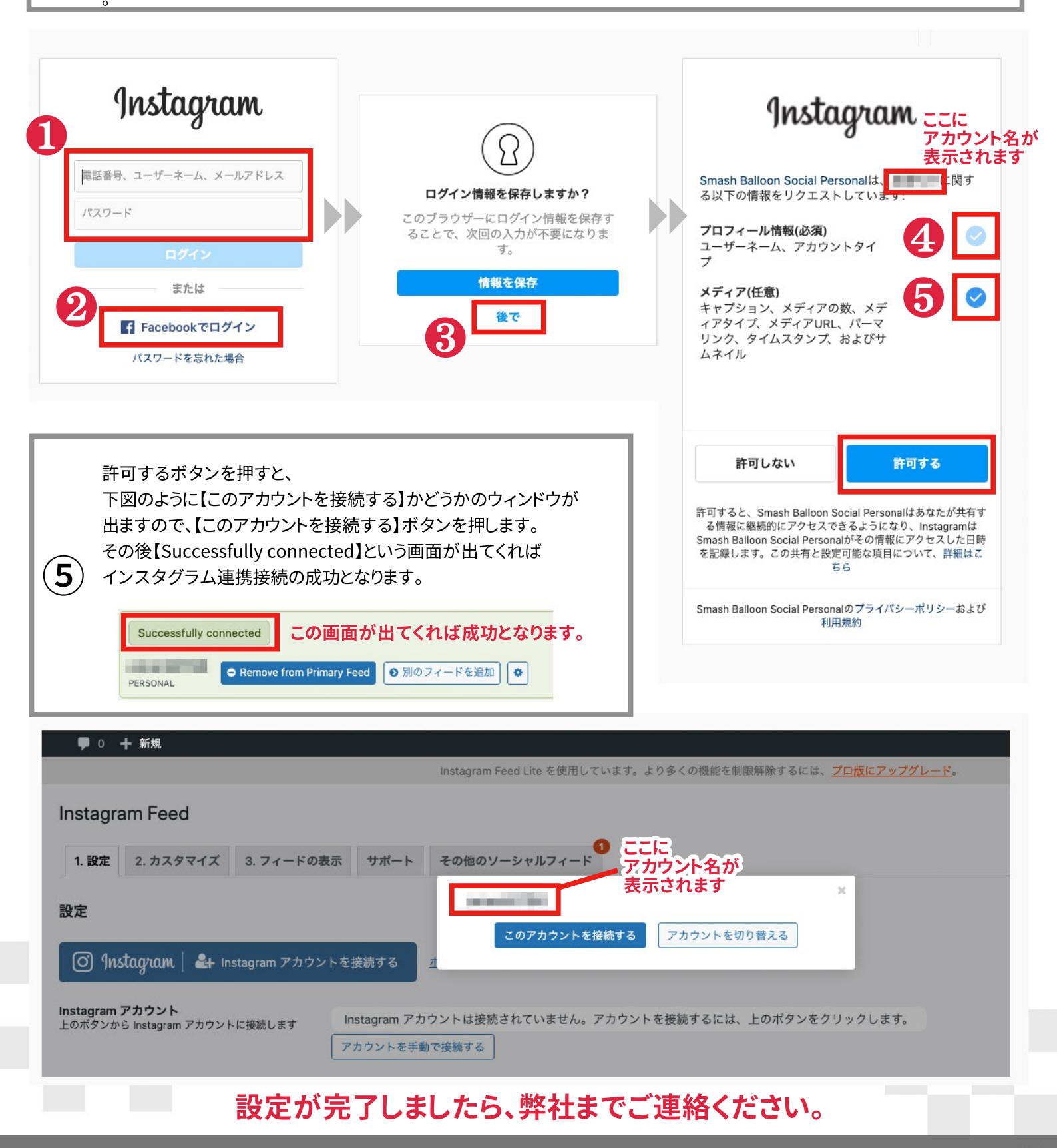